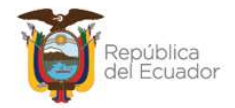

# MANUAL DE USUARIO PARA EL REGISTRO <u>MASIVO</u> DEL DETALLE DE BIENES EN AJUSTES Y BAJAS EN EL SISTEMA DE BIENES E INVENTARIOS (eSBYE)

Subsecretaría de los Sistemas de Información de las Finanzas Públicas

Dirección Nacional de Soporte y Gestión de la Calidad

Elaborado en abril 2025

Ministerio de Economía y Finanzas

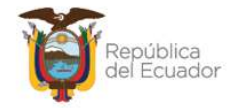

## Contenido

| Generación de Ajustes y Bajas de bienes      | 3  |
|----------------------------------------------|----|
| Crear detalle de bienes con CARGA DE ARCHIVO | .3 |

#### Ministerio de Economía y Finanzas

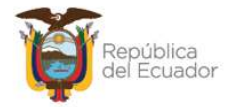

## Manual de Usuario para el registro MASIVO del detalle de bienes en la Generación de ajustes y bajas en el Sistema de Bienes e Inventarios (eSBYE)

Con el objetivo de optimizar el proceso de transacción de **Ajustes y Bajas de Bienes**, en el sistema de Bienes e Inventarios eSBYE, se describe a continuación el procedimiento a seguir para detallar masivamente los bienes, a través de una carga masiva de información.

## Generación de Ajustes y Bajas de bienes

## Crear detalle de bienes con CARGA DE ARCHIVO

1. Ingrese con su usuario y clave al Sistema de Bienes e Inventarios (eSBYE):

https://ebye.finanzas.gob.ec/ebye/login/frmlogineByE.aspx

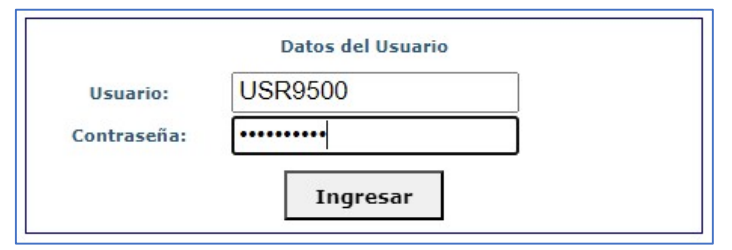

2. Ingrese a la ruta: Bienes / Ajustes / Generación de ajustes y bajas de bienes:

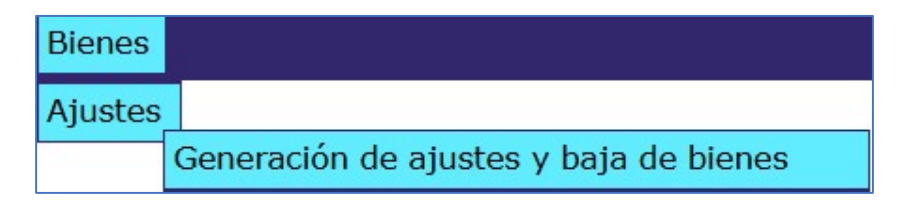

#### Ministerio de Economía y Finanzas

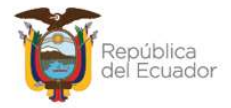

## 3. Seleccione su entidad:

| atálogos Bienes Inventarios                        |  |  |  |  |  |  |  |  |
|----------------------------------------------------|--|--|--|--|--|--|--|--|
| ⊕ 095 - OPERADOR NACIONAL DE ELECTRICIDAD - CENACE |  |  |  |  |  |  |  |  |
| 099 - AUTORIDAD PORTUARIA DE PUERTO BOLIVAR        |  |  |  |  |  |  |  |  |
| 100 - AUTORIDAD PORTUARIA DE ESMERALDAS            |  |  |  |  |  |  |  |  |
| 101 - AUTORIDAD PORTUARIA DE GUAYAQUIL             |  |  |  |  |  |  |  |  |
| 102 - AUTORIDAD PORTUARIA DE MANTA                 |  |  |  |  |  |  |  |  |
| 104 - HOSPITAL GENERAL SAN FRANCISCO               |  |  |  |  |  |  |  |  |

4. Cree la cabecera del Ajuste o baja. A continuación, unos ejemplos:

| Ejer<br>Ir | cicio A<br>nstituci | ctual 2      | 2025<br>021 - 0000 - 0000           | - ENTIDAD 21-(                                                            | D-O.                 |        |                       | •                    |                |           |                     |            |    |
|------------|---------------------|--------------|-------------------------------------|---------------------------------------------------------------------------|----------------------|--------|-----------------------|----------------------|----------------|-----------|---------------------|------------|----|
| Sel        | Tipo<br>Bien        | Nº<br>Ajuste | Bodega                              | Descripción                                                               | Nº<br>Toma<br>Física | Origen | Tipo de<br>Afectación | Tipo<br>de<br>Ajuste | Tipo Egreso    | Nº<br>CUR | Nº CUR<br>Revertido | Estado     | UA |
| 0          | 2                   | 3            | 002-<br>ADMINISTRACION<br>DE BIENES | BAJA DE BCA POR<br>OBSEOLESCENCIA                                         | 0                    | Manual | CONTABLE              | EGRESO               | OBSOLESCEN_BCA | 0         | 0                   | REGISTRADO |    |
| 0          | 2                   | 2            | 002-<br>ADMINISTRACION<br>DE BIENES | DONACION DE<br>BIENES DE LARGA<br>DURACIÓN A LA<br>ENTIDAD XYZ            | 0                    | Manual | CONTABLE              | EGRESO               | DONACION       | 0         | 0                   | REGISTRADO |    |
| 0          | 2                   | 1            | 002-<br>ADMINISTRACION<br>DE BIENES | SE RECIBE LOS<br>BIENES<br>ENTREGADOS EN<br>COMODATO DE LA<br>ENTIDAD XYZ | 0                    | Manual | ADMINISTRATIVA        | EGRESO               | COMODATO_FIN   | 0         | o                   | REGISTRADO |    |

**Nota:** Si necesita conocer el proceso de <u>creación de la cabecera del ajuste</u>, puede revisar el instructivo: *Manual de Usuario para generar ajustes de bienes*, el cual está publicado en el siguiente link:

https://ebye.finanzas.gob.ec/eBYE/menu/ayuda.htm

#### Ministerio de Economía y Finanzas

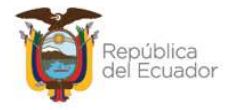

 Seleccione la cabecera del ajuste en la que necesita ingresar el detalle de de bienes y presione "Detalle de bienes para el ajuste, individual o masivo":

#### **BYE - Bienes**

Ajustes - Generación de ajustes y baja de bienes - Generación de ajustes y baja de bienes

| Ejer | cicio Actua  | al 2025    |                 |                      |        |                       | MA                   |                                |            |                     |
|------|--------------|------------|-----------------|----------------------|--------|-----------------------|----------------------|--------------------------------|------------|---------------------|
| I    | nstitución   | 021 - 0000 | - 0000 - ENTIDA | AD 21-0              | -0,    |                       | Detall               | e de bienes para el ajuste, in | dividual o | masivo              |
| Sel  | Nº<br>Ajuste | Bodega     | Descripción     | Nº<br>Toma<br>Física | Origen | Tipo de<br>Afectación | Tipo<br>de<br>Ajuste | Tipo Egreso                    | N⁰<br>CUR  | Nº CUR<br>Revertido |
|      | 0            |            | BAJA DE BCA POR | 0                    | Manual | CONTABLE              | ECRESO               | OBSOLESCEN BCA                 | 0          | 0                   |

En la nueva pantalla, para realizar una **carga masiva de información** de bienes en la transacción, a través de un archivo CSV, escoja el botón "**Detalle masivo con carga de archivo plano**":

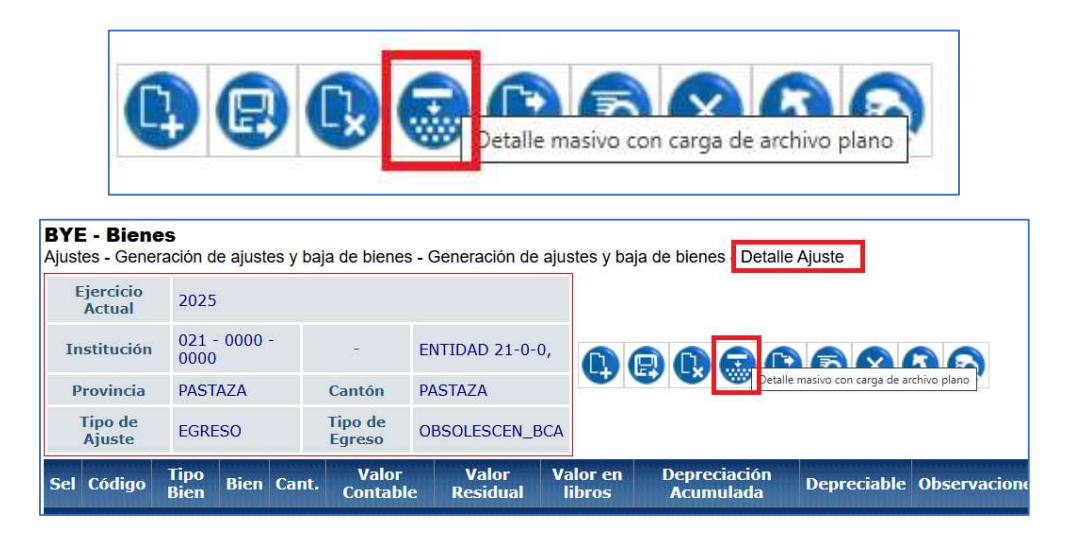

En esta nueva pantalla, en la barra de opciones, usted dispone de los siguientes botones, descritos en orden de izquierda a derecha:

- Cargar archivo
- Procesar archivo
- Consultar novedades
- Marcar como errado
- Nivel anterior

#### Ministerio de Economía y Finanzas

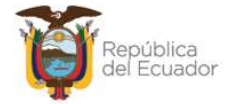

• Consultar todos los registros

| BYE -<br>Ajustes<br>de arch | Bienes<br>- Generaci<br>ivo plano | ón de ajust        | es y baja de b       | ienes - Gen       | eración de ajust       | es y baja de b      | ienes - Detalle Aju               | ste - Detalle ma                | sivo con carga        |
|-----------------------------|-----------------------------------|--------------------|----------------------|-------------------|------------------------|---------------------|-----------------------------------|---------------------------------|-----------------------|
| Eje<br>A                    | ercicio<br>ctual                  | 2025               |                      |                   |                        |                     |                                   |                                 |                       |
| Inst                        | titucion                          | 021 - 0000<br>0000 | ) EN                 | TIDAD 21-0        | •• 🕄 🕄                 | 08                  | 60                                |                                 |                       |
| No. d                       | le Ajuste                         | 3 - EGRES          | O - OBSOLES          | CEN_BCA           |                        |                     |                                   |                                 |                       |
| Sel N                       | lombre de<br>Archivo              | ID<br>Carga        | Usuario<br>que Cargó | Fecha de<br>Carga | Usuario que<br>procesó | Fecha de<br>Proceso | Usuario que<br>marcó con<br>Error | Fecha que<br>marcó con<br>Error | Estado del<br>archivo |
|                             |                                   |                    |                      |                   | <b>1</b>               |                     |                                   |                                 |                       |
| Filtros:                    |                                   |                    |                      |                   |                        |                     |                                   |                                 |                       |

Y, en la pantalla se tendrán las siguientes columnas informativas, de izquierda a derecha:

- Nombre del archivo
- ID. Carga
- Usuario que cargó
- Fecha de carga
- Usuario que procesó
- Fecha de proceso
- Usuario que marcó con error
- Fecha que marcó con error
- Estado del archivo: se verá reflejado uno de los siguientes estados:
  - CARGADO: estado inicial de un archivo. En este estado aún no se ha validado ningún dato y tampoco se muestra el detalle de los bienes en la pantalla principal.
  - CARGADO CON NOVEDADES: En este estado ya se han validado los datos del archivo cargado, pero significa que hay errores por corregirse, por lo que, <u>aún no se muestra</u> el detalle de los bienes en la pantalla principal.
  - ✓ ERRADO: Este estado significa que el usuario marcó como "eliminado" el detalle del archivo y ya no se puede utilizar esta

#### Ministerio de Economía y Finanzas

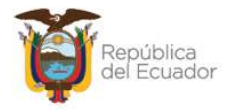

carga ni reemplazarla. No se muestra el detalle de los bienes en la pantalla principal.

 VALIDADO: estado final del archivo. Se ha procesado y se han realizado todas las validaciones correspondientes. En este estado, <u>ya se mostrará el detalle de los bienes en la pantalla</u> <u>principal</u> (se detalla más adelante).

6. Prepare un archivo en formato CSV (delimitado por comas) con la siguiente información contenida en **3 columnas**:

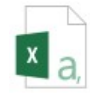

| 1 | А                                                                                                    | В                                                                                   | С                                                                                                    |
|---|----------------------------------------------------------------------------------------------------|-------------------------------------------------------------------------------------|----------------------------------------------------------------------------------------------------|
| 1 | NÚMERO DE AJUTE<br>Campo numérico y corresponde la<br>número de ajuste en el que se está<br>trabajando | CÓDIGO DEL BIEN<br>Campo numérico. Corresponde al<br>dato propio de la Institución. | <b>OBSERVACIONES</b><br>Campo alfanumérico de máximo 250 caracteres. Texto libre<br>excepto caracteres especiales. |
| 2 |                                                                                                    |                                                                                     |                                                                                                    |
| 3 |                                                                                                    |                                                                                     |                                                                                                    |
| 4 |                                                                                                    |                                                                                     |                                                                                                    |

Usted puede elaborar su propio archivo, **de 3 columnas únicamente**, <u>considerando el formato especificado en cada columna, de la imagen anterior</u>, pero si requiere descargarse el formato directamente desde la fuente, lo podrá encontrar en menú de ayuda del Sistema de Bienes e Inventarios - eSBYE.

#### https://ebye.finanzas.gob.ec/ebye/menu/ayuda.htm

Con el nombre:

## Matriz para carga masiva de detalle de bienes en el Ajuste y Baja

#### Ministerio de Economía y Finanzas

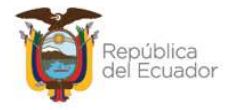

**Nota:** El archivo debe subir sin títulos de columnas. Elimine la primera fila de títulos antes de convertir a CSV.

A continuación, una breve explicación del contenido de cada una de las 3 columnas que debe tener el archivo:

| Orden | Nombre de la columna | Descripción                                                                                                    |
|-------|----------------------|----------------------------------------------------------------------------------------------------|
| 1     | Número de ajuste     | Campo numérico y debe coincidir, exactamente, con<br>el número de ajuste seleccionado para el detalle.                                                                                                    |
| 2     | Código del bien      | Campo numérico de hasta 12 dígitos, sin decimales.<br>Corresponde al código del bien, que está creado para<br>la institución que está transaccionando. El sistema<br>validará que el bien esté aprobado, habilitado y<br>contabilizado en la entidad. |
| 3     | Observaciones        | Campo alfanumérico, máximo <b>200</b> caracteres. Evite colocar caracteres especiales.                                                                                                    |

7. Presione la opción "Cargar archivo":

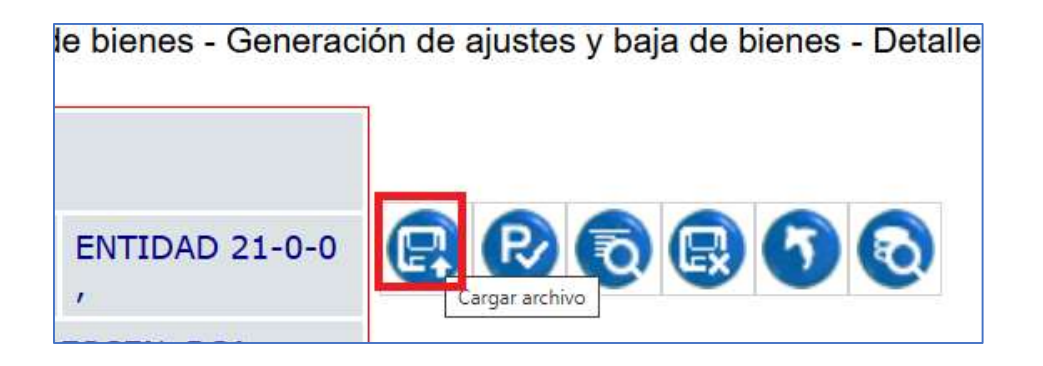

#### Ministerio de Economía y Finanzas

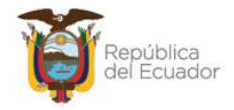

8. En la pantalla *"Matriz de detalle de bienes - Ajustes de Bienes"*, escoja el archivo CSV desde su ordenador, a través del botón "Examinar". Cuando seleccione el archivo correspondiente, confirme la acción con el botón "Abrir":

| Ejercicio:          | 2025           |        |                |                                                                             |            |  |  |  |  |  |
|---------------------|----------------|--------|----------------|-----------------------------------------------------------------------------|------------|--|--|--|--|--|
|                     | 21             | 0      | 0              | Abrir                                                                       | ×          |  |  |  |  |  |
| Entidad:            | ENTIDAD 21-0-0 |        |                | ← → · ↑ ▲ « Escritorio » PARA BORRAR v ð Buscar en PAR                      | A BORRAR 🔎 |  |  |  |  |  |
| No. de<br>Ajuste:   | 2              |        |                | Acceso rápido                                                               |            |  |  |  |  |  |
| Archivo<br>a subir: | Choos          | e File | No file chosen | Escritorio # Detalle masivo ajuste 2 para donación de vehículos Descargas # |            |  |  |  |  |  |
|                     |                |        |                | Documen * v <                                                               |            |  |  |  |  |  |

 Verifique que el nombre del archivo sea el que usted requiere y que tenga extensión: ".csv" como se muestra en el siguiente ejemplo. Presione el botón "Subir Archivo" para confirmar el proceso:

|                     | Ma      | triz | de detalle    | e de bienes - Ajustes de Bienes            |
|---------------------|---------|------|---------------|--------------------------------------------|
| Ejercicio:          | 2025    |      |               |                                            |
|                     | 21      | 0    | 0             |                                            |
| Entidad:            | ENTIDAD | 21-0 | )-0           |                                            |
| No. de<br>Ajuste:   | 2       |      |               |                                            |
| Archivo<br>a subir: | Choose  | File | Detalle masiv | vo ajuste 2 para donación de vehículos.csv |
|                     |         |      |               |                                            |

El sistema le arrojará un mensaje de operación exitosa si el archivo es correcto. Presione el botón "Aceptar":

#### Ministerio de Economía y Finanzas

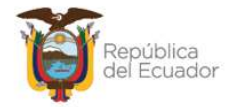

10. En la pantalla principal de Detalle masivo con carga de archivo plano, se verá reflejado el archivo en estado "CARGADO". Seleccione el mismo y presione el botón "Procesar Archivo":

| BYE<br>Ajuste<br>de ar | - <b>Bienes</b><br>es - Generac<br>chivo plano                   | ción de ajuste     | s y baja i  | de bienes - G           | Generación       | n de ajustes y ba            | ja de bienes -      | Detalle Ajuste -                  | Detalle masi                    | vo con carga             |
|------------------------|------------------------------------------------------------------|--------------------|-------------|-------------------------|------------------|------------------------------|---------------------|-----------------------------------|---------------------------------|--------------------------|
| I                      | ijercicio<br>Actual                                              | 2025               |             |                         |                  |                              |                     |                                   |                                 |                          |
| Ir                     | stitucion                                                        | 021 - 0000<br>0000 |             | ENTIDAD 2               | 1-0-0            |                              | rchivo              | Ð                                 |                                 |                          |
| No                     | de Ajuste                                                        | 2 - EGRESO         | - DONA      | CION                    |                  |                              |                     |                                   |                                 |                          |
| Sel                    | Nombre o                                                         | de Archivo         | ID<br>Carga | Usuario<br>que<br>Cargó | Fecha o<br>Carga | de Usuario<br>que<br>procesó | Fecha de<br>Proceso | Usuario que<br>marcó con<br>Error | Fecha que<br>marcó con<br>Error | Estado<br>del<br>archivo |
| 0                      | DETALLE MASIVO AJUSTE<br>2 PARA DONACIÓN DE 2 U<br>VEHÍCULOS.CSV |                    | USR9670     | 04/04/20<br>10:41:5     | )25<br>52        |                              |                     |                                   | CARGADO                         |                          |
| deg an                 |                                                                  |                    |             |                         |                  |                              |                     |                                   |                                 |                          |

**11.** Confirme la acción a través del botón "Procesar archivo" de la pantalla y revise el estado del archivo:

|                     |                                                        |          | Ingre | so por Matriz de Carga - <mark>Procesar Archivo</mark> |  |  |  |  |
|---------------------|--------------------------------------------------------|----------|-------|--------------------------------------------------------|--|--|--|--|
| Ejercicio:          | 2025                                                   |          |       |                                                        |  |  |  |  |
| Entidade            | 21                                                     | 0        | 0     |                                                        |  |  |  |  |
| Entidad:            | ENTIDA                                                 | D 21-0-( | )     |                                                        |  |  |  |  |
| No. de<br>Ajuste:   | 2                                                      |          |       |                                                        |  |  |  |  |
| No. de<br>Carga:    | 2                                                      |          |       |                                                        |  |  |  |  |
| Archivo<br>a subir: | DETALLE MASIVO AJUSTE 2 PARA DONACIÓN DE VEHÍCULOS.CSV |          |       |                                                        |  |  |  |  |
|                     |                                                        |          |       |                                                        |  |  |  |  |

#### Ministerio de Economía y Finanzas

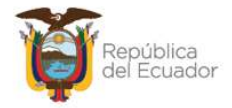

 Si las columnas cumplen estrictamente con lo indicado en cada una, el archivo cambiará su estado a: "VALIDADO".

| BYE<br>Ajuste<br>masiv              | <b>/E - Bienes</b><br>Istes - Generación de ajustes y baja de bienes - Generación de ajustes y baja de bienes - Detalle Ajuste - Detalle<br>Isivo con carga de archivo plano |            |             |                         |                   |                           |                     |                                         |                                       |                          |  |  |  |
|-------------------------------------|----------------------------------------------------------------------------------------------------|------------|-------------|-------------------------|-------------------|---------------------------|---------------------|-----------------------------------------|---------------------------------------|--------------------------|--|--|--|
| E                                   | jercicio<br>Actual                                                                                                    | 2025       |             |                         |                   |                           |                     |                                         |                                       |                          |  |  |  |
| In                                  | Institucion 021 - 0000 - ENTIDAD 21-<br>000 - 0,                                                                                                    |            |             |                         |                   | R                         | 0 🕞 🕤               | 0                                       |                                       |                          |  |  |  |
| No. de Ajuste 2 - EGRESO - DONACION |                                                                                                    |            |             |                         |                   |                           |                     |                                         |                                       |                          |  |  |  |
| Sel                                 | Nombr<br>Archi                                                                                                    | e de<br>vo | ID<br>Carga | Usuario<br>que<br>Cargó | Fecha de<br>Carga | Usuario<br>que<br>procesó | Fecha de<br>Proceso | Usuario<br>que<br>marcó<br>con<br>Error | Fecha<br>que<br>marcó<br>con<br>Error | Estado<br>del<br>archivo |  |  |  |
|                                     |                                                                                                    | ASIVO      |             |                         |                   |                           |                     |                                         |                                       |                          |  |  |  |

Si el estado del archivo es CARGADO CON NOVEDADES, seleccione el mismo y consulte las novedades para conocer qué dato debe corregir en el archivo para volver a subirlo y validarlo:

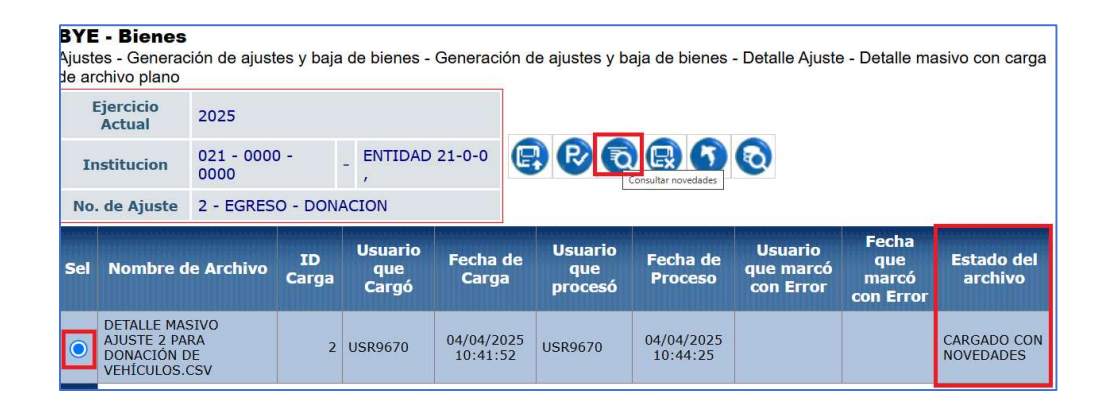

#### Ministerio de Economía y Finanzas

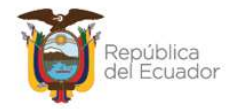

**Nota:** si requiere anular el proceso de carga del archivo, en cualquier estado: VALIDADO, CARGADO o CARGADO CON NOVEDADES, utilice el botón "**Marcar como errado**" y, siempre y cuando el ajuste esté sólo en estado **REGISTRADO**.

| ENTIDAD :<br>,<br>CION  | ENTIDAD 21-0-0<br>,<br>CION |                             |                        |                                   |                                 |                          |  |  |  |
|-------------------------|-----------------------------|-----------------------------|------------------------|-----------------------------------|---------------------------------|--------------------------|--|--|--|
| Usuario<br>que<br>Cargó | Fecha de<br>Carga           | e Usuario<br>que<br>procesó | Fecha de<br>Proceso    | Usuario<br>que marcó<br>con Error | Fecha que<br>marcó<br>con Error | Estado<br>del<br>archivo |  |  |  |
| USR9670                 | 04/04/202<br>10:50:28       | <sup>5</sup> USR9670        | 04/04/2025<br>10:50:30 | F                                 |                                 | VALIDADO                 |  |  |  |

**13.** Cuando el archivo se encuentra **VALIDADO**, presione el botón Nivel anterior para regresar al detalle de los productos:

| <b>BYE</b><br>Ajuste<br>masiv | <b>BYE - Bienes</b><br>Ajustes - Generación de ajustes y baja de bienes - Generación de ajustes y baja de bienes - Detalle Ajuste - Detalle<br>masivo con carga de archivo plano |                       |             |                         |                     |                           |                     |                              |                              |                          |  |  |
|-------------------------------|----------------------------------------------------------------------------------------------------|-----------------------|-------------|-------------------------|---------------------|---------------------------|---------------------|------------------------------|------------------------------|--------------------------|--|--|
| Ejercicio<br>Actual 2025      |                                                                                                    |                       |             |                         |                     |                           |                     |                              |                              |                          |  |  |
| Institucion                   |                                                                                                    | 021 - 0<br>0000       | 0000 -      | ENTIDAD                 | 21-                 | <b>P</b>                  | 885                 |                              |                              |                          |  |  |
| No.                           | de Ajuste                                                                                                    | 2 - EGRESO - DONACION |             |                         |                     |                           |                     |                              |                              |                          |  |  |
|                               |                                                                                                    | *********             |             |                         | and a second second |                           |                     | Usuario                      | Fecha                        |                          |  |  |
| Sel                           | Nombr<br>Archi                                                                                                    | e de<br>vo            | ID<br>Carga | Usuario<br>que<br>Cargó | Fecha de<br>Carga   | Usuario<br>que<br>procesó | Fecha de<br>Proceso | que<br>marcó<br>con<br>Error | que<br>marcó<br>con<br>Error | Estado<br>del<br>archivo |  |  |

#### Ministerio de Economía y Finanzas

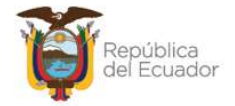

| Ejer                                            | cicio Actu | al 20        | 25                                                                                                   |                               |        |                   |                   |                    |                           |             |                                                             |            |                       |
|-------------------------------------------------|------------|--------------|----------------------------------------------------------------------------------------------------|-------------------------------|--------|-------------------|-------------------|--------------------|---------------------------|-------------|-------------------------------------------------------------|------------|-----------------------|
| Institución 021 - 0000 - 0000 - ENTIDAD 21-0-0, |            |              |                                                                                                    | D 21-0-0,                     |        |                   | 000               | 00                 |                           |             |                                                             |            |                       |
| F                                               | Provincia  |              |                                                                                                    | Cantón                        |        |                   | 9                 |                    |                           |             | Q                                                           |            |                       |
| Тір                                             | o de Ajust | te EG        | RESO                                                                                                 | Tipo de Egreso                | DONACI | ON                |                   |                    |                           |             |                                                             |            |                       |
| Sel                                             | Código     | Tipo<br>Bien | Bien<br>TRANSPORTE<br>TERRESTRE/VEHICULOS DE<br>PASAJEROS/JEEP - GRAND VITARA<br>SZ AC 2.4 SP TM 4X4 |                               | Cant.  | Valor<br>Contable | Valor<br>Residual | Valor en<br>libros | Depreciación<br>Acumulada | Depreciable | Observaciones                                               | Estado     | ID<br>Carga<br>Masiva |
| 0                                               | 6551339    | 3            |                                                                                                    |                               | 1.00   | 17,000.00         | 1,700.00          | 1,700.00           | 15,300.00                 | N           | DONACION DE BIENES DE<br>LARGA DURACIÓN A LA<br>ENTIDAD XYZ | REGISTRADO |                       |
| 0                                               | 6551340    | 3            | TRANSPORTE<br>TERRESTRE/VEHICULOS DE<br>PASAJEROS/JEEP - GRAND VITARA<br>SZ AC 2.4 5P TM 4X4         |                               | 1.00   | 17,000.00         | 1,700.00          | 1,700.00           | 15,300.00                 | N           | DONACION DE BIENES DE<br>LARGA DURACIÓN A LA<br>ENTIDAD XYZ | REGISTRADO |                       |
| 0                                               | 6551341    | 3            | TRANSPORTE<br>TERRESTRE/VEHICULOS DE<br>PASAJEROS/JEEP - GRAND VITARA<br>SZ AC 2.4 5P TM 4X4         |                               | 1.00   | 17,000.00         | 1,700.00          | 1,700.00           | 15,300.00                 | N           | DONACION DE BIENES DE<br>LARGA DURACIÓN A LA<br>ENTIDAD XYZ | REGISTRADO |                       |
| 0                                               | 6551358    | 3            | TRANSPORTE<br>TERRESTRE/VEHICULOS DE<br>PASAJEROS/JEEP - TOYOTA<br>FORTUNER AC 4.0 5P 4X4 TM         |                               | 1.00   | 65,000.00         | 6,500.00          | 6,500.00           | 58,500.00                 | N           | DONACION DE BIENES DE<br>LARGA DURACIÓN A LA<br>ENTIDAD XYZ | REGISTRADO |                       |
| 0                                               | 6551365    | 3            | TRANSPORTE<br>TERRESTRE/VEHICULOS DE<br>PASAJEROS/JEEP - GRAN VITARA SZ<br>AC 24 SP 4X4 TM           |                               | 1.00   | 17,000.00         | 1,700.00          | 1,700.00           | 15,300.00                 | N           | DONACION DE BIENES DE<br>LARGA DURACIÓN A LA<br>ENTIDAD XYZ | REGISTRADO |                       |
| 0                                               | 6551366    | 3            | TRANSPORTE<br>TERRESTRE/VEHICULOS DE<br>PASAJEROS/JEEP - GRAN VITARA SZ<br>AC 24 SP 4X4 TM           |                               | 1.00   | 17,000.00         | 1,700.00          | 1,700.00           | 15,30 <mark>0.0</mark> 0  | N           | DONACION DE BIENES DE<br>LARGA DURACIÓN A LA<br>ENTIDAD XYZ | REGISTRADO |                       |
| 0                                               | 6551367    | 3            | TRANSPORTE<br>TERRESTRE/VEHI<br>PASAJEROS/JEEP<br>AC 24 SP 4X4 TM                                    | ICULOS DE<br>- GRAN VITARA SZ | 1.00   | 17,000.00         | 1,700.00          | 1,700.00           | 15,300.00                 | N           | DONACION DE BIENES DE<br>LARGA DURACIÓN A LA<br>ENTIDAD XYZ | REGISTRADO |                       |

14. En la pantalla Detalle Ajuste, se podrán visualizar los mismos:

**Nota:** Usted puede realizar el ingreso del detalle de bienes por carga masiva o ingreso manual de información (de uno en uno) en un mismo ajuste, siempre que el mismo esté en estado REGISTRADO.

15. Continúe con el proceso del Ajuste descrito en el instructivo: Manual de Usuario para generar ajustes de bienes, el cual está publicado en el siguiente link:

https://ebye.finanzas.gob.ec/eBYE/menu/ayuda.htm

El siguiente paso, después del detalle del ajuste es "Registro de Comparecientes"...

Ministerio de Economía y Finanzas